# ShineCue 多媒體翻頁電子書暨數位教材編輯軟 體使用手冊 Book 1

嘉義市教育網路中心編輯 V1.04 2011.05.02

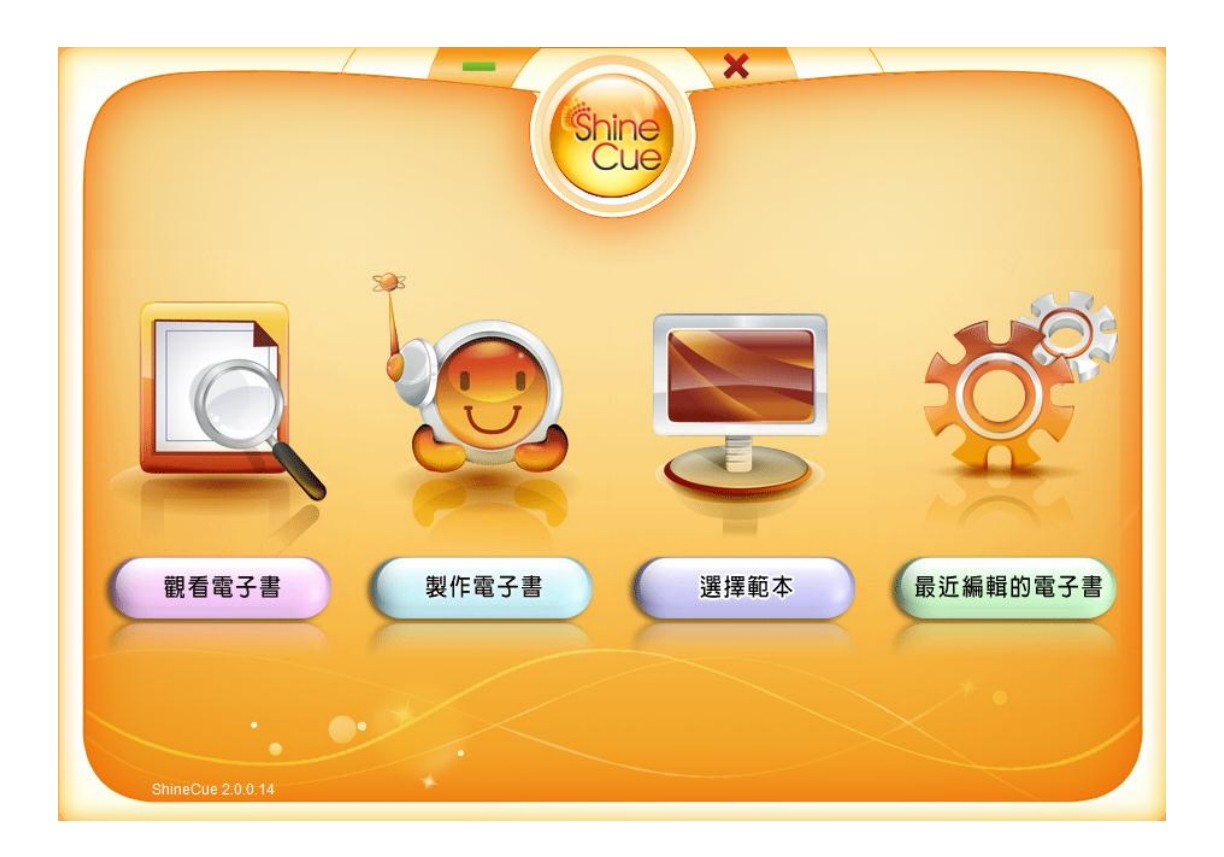

# 目錄

| Z   |
|-----|
| 8   |
| 8   |
| .10 |
| .11 |
| .11 |
| .13 |
| .17 |
| .20 |
|     |

請將由網站下載之 ShineCue.zip 解壓縮,或將取得之安裝光碟放入光碟機

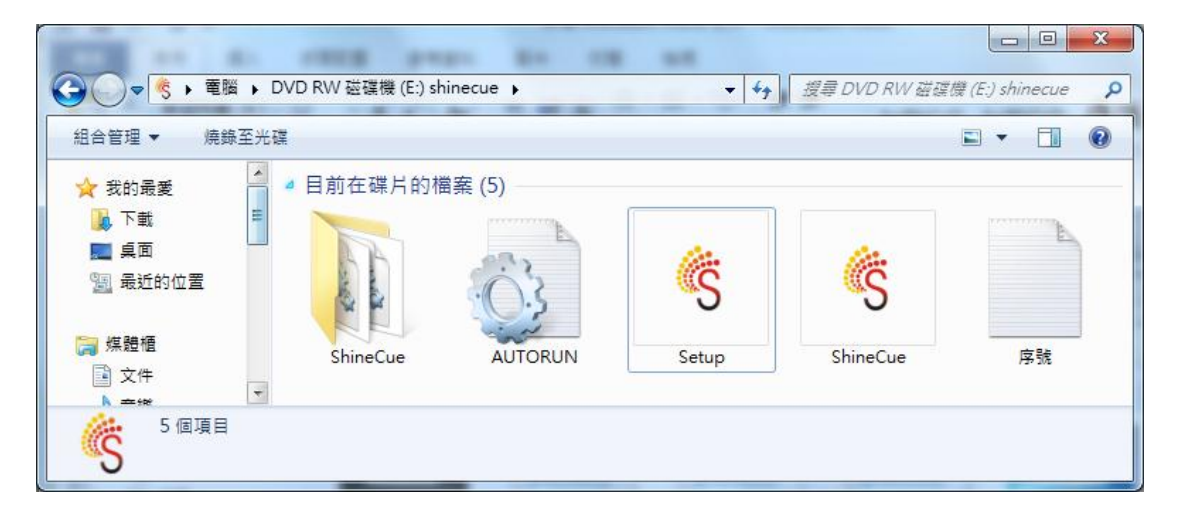

您可看到資料內容如下

請快點兩下 Setup 或者 Setup.exe 開始進行安裝。

第一次安裝時,會自動安裝相關需要軟體

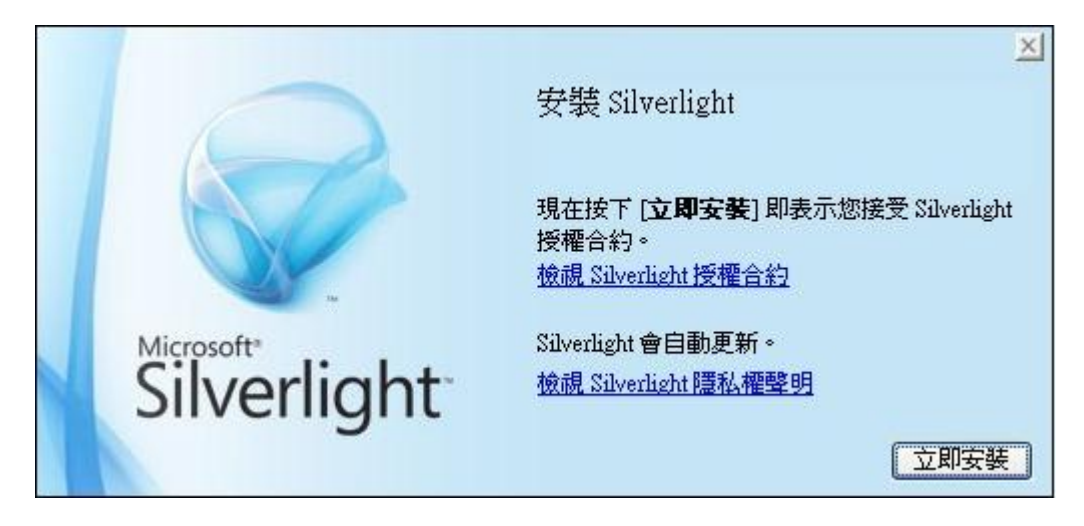

1. 安裝 Silverlight(自動安裝)

點選立即安裝即可

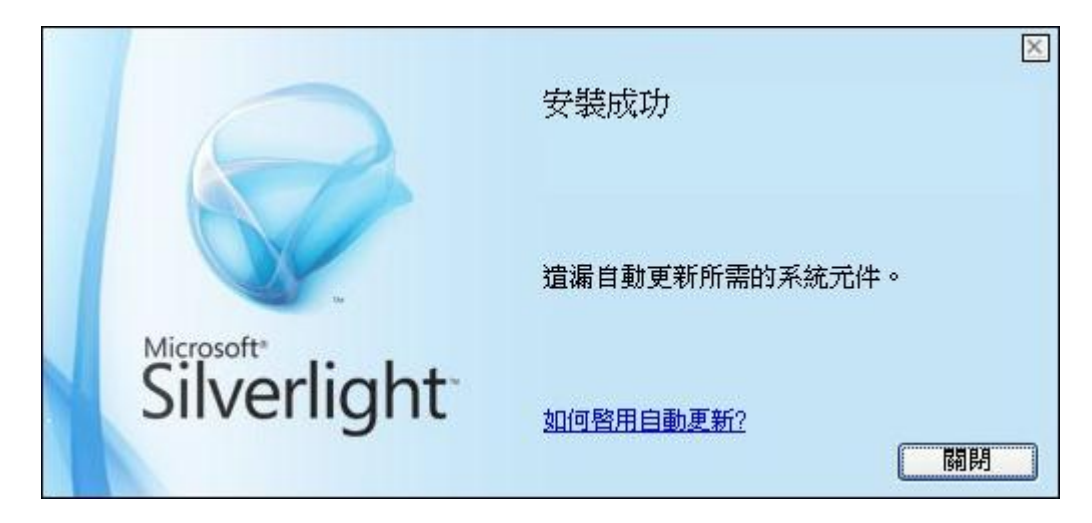

2. 閱讀 ShineCue 使用者安裝前須知

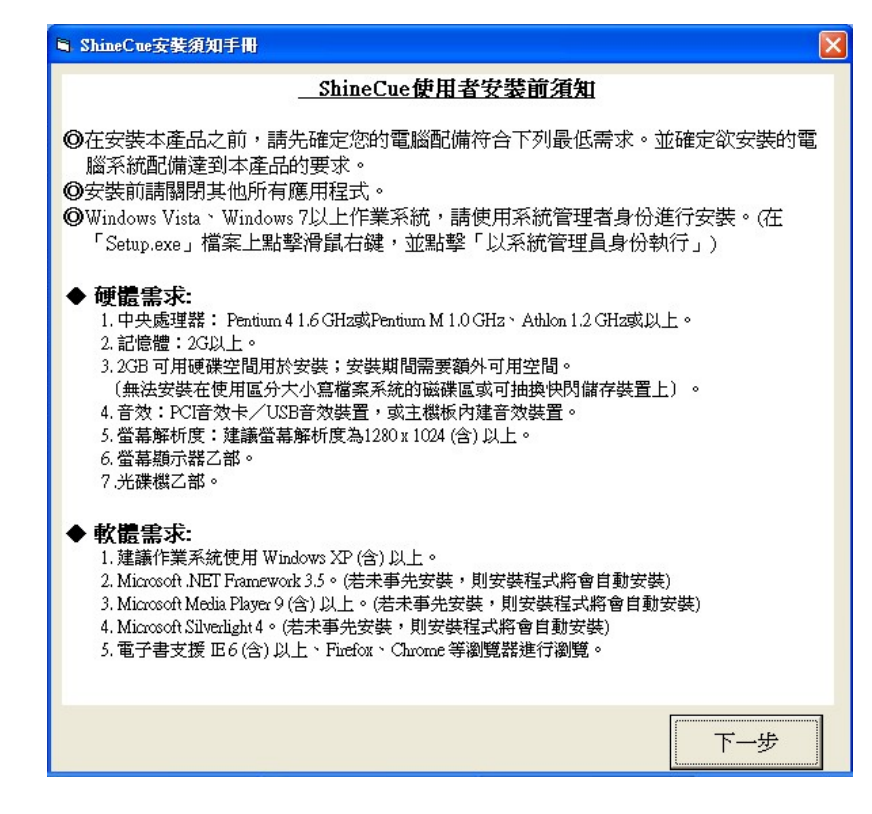

閱讀後沒有問題請點選『下一步』

3. 填入由網站取得之序號,若您的軟體來源是安裝光碟,光碟內亦有提供

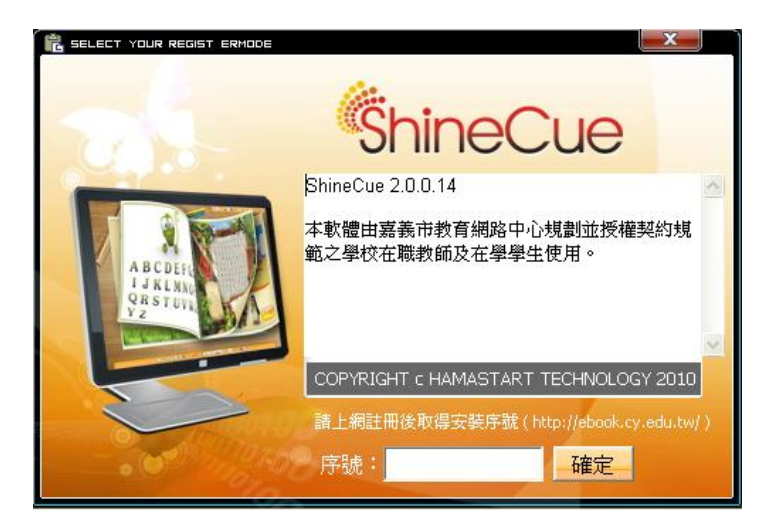

填入序號後點『確定』

4. ShineCue 軟體環境需要.NET Framework 3.5,如果您的電腦沒有安裝,

會自動為您安裝(如果沒有出現安裝畫面表示您的電腦已經安裝過.NET

Framework 3.5 · 請跳過本項目)。

| 裔 ShineCue 安裝                                                                 | X  |
|-------------------------------------------------------------------------------|----|
| 針對下列元件:                                                                       |    |
| .NET Framework 3.5                                                            |    |
| 諸仔細閱讀下面的授權合約,並諸按 PAGE DOWN,以便讀完整份合約。<br>                                      |    |
| MICROSOFT 軟體增補程式授權條款                                                          | ^  |
| MICROSOFT .NET FRAMEWORK 3.5 (適用於<br>MICROSOFT WINDOWS OPERATING SYSTEM)      |    |
| Microsoft 公司(或其關係企業,視 貴用戶所居住的地點而定)授<br>權 貴用戶使用本增補程式。若 貴用戶取得 Microsoft Windows |    |
| 总 检視要列印的使用者授權合約                                                               |    |
| 您是否接受上述授權合約的條款?                                                               | B  |
| 如果選擇 [不接受],安裝程式就會結束。您必須接受這個授權合約之後才<br>續安裝。                                    | 能繼 |
| 接受险 不接受 []                                                                    |    |

點選接受進行安裝

安裝過程需要一點時間,視電腦環境需要5~10分鐘不等,請耐心等 候,安裝完成後將自動進行下個步驟。

### 安裝 ShineCue

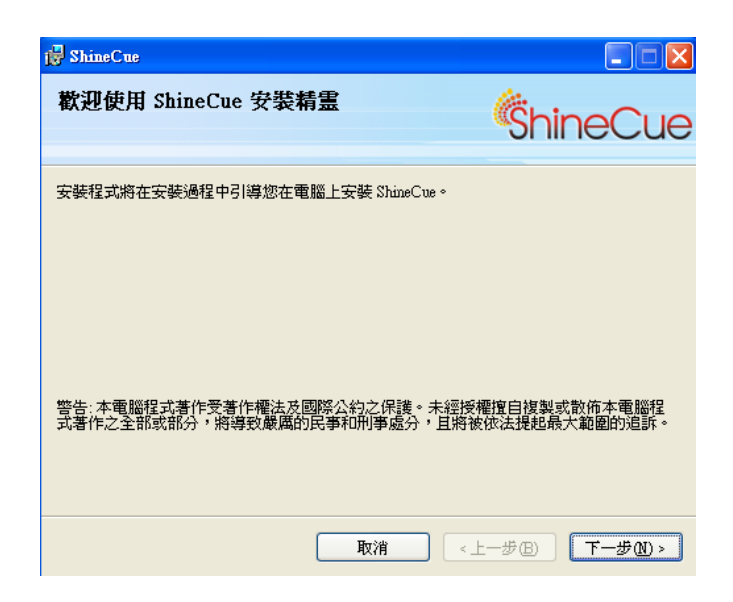

點選下一步

| 🛃 ShineCue                                                                 |                     |
|----------------------------------------------------------------------------|---------------------|
| 選擇安裝資料夾                                                                    | ShineCue            |
| 安裝程式將安裝 ShineCue 至下列資料夾。<br>若要在此資料夾中安裝,諸按 [下一步]。若要安裝至不同的資料<br>料夾位置或按 [瀏覽]。 | 夾,諸在下列方塊輸入資         |
| 資料夾①:<br>C:Program Files\HamaStar\ShineCue\                                | 瀏覽(R)               |
| 爲您自己或此電腦的所有使用者安裝 ShineCue:                                                 |                     |
| <ul> <li>○ 所有使用者</li> <li>④ 僅自己</li> <li>(M)</li> </ul>                    |                     |
| 取消                                                                         | #® ( <u>\</u> −#N)> |

下一步

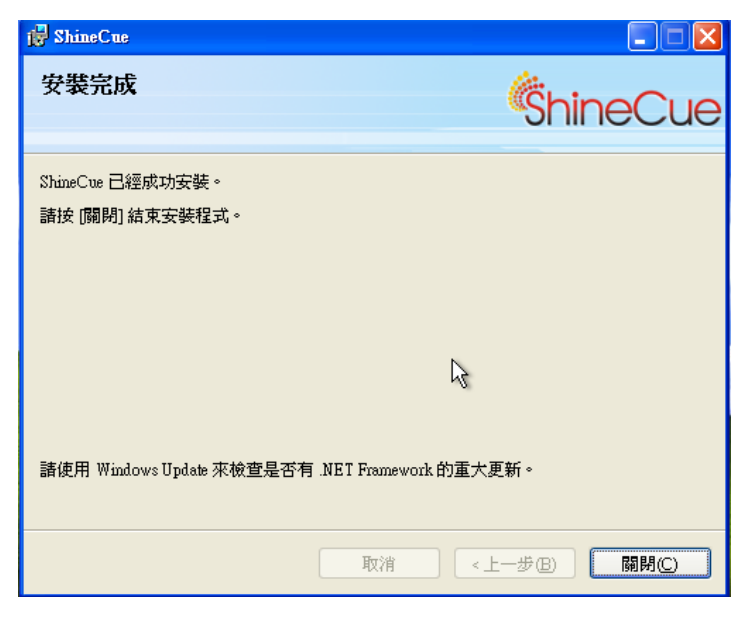

出現本畫面即代表安裝完成。

註:如果您使用的是 Windows 7 or Vista 作業系統,安裝時請對 Setup 這個檔

案點選滑鼠右鍵,選擇『以系統管理員身分執行』。

|                       |                                    |      |               |             |              |           | _             |                 | ×            |
|-----------------------|------------------------------------|------|---------------|-------------|--------------|-----------|---------------|-----------------|--------------|
| ● - = = =             | DVD RW 磁碟機 (D:) shineci            | ue 🖡 |               | •           | <b>4</b> 9   | 搜尋 DVD RV | V 磁碟機 (D:) si | hinecue         | ٩            |
| 組合管理 👻 💼 開設           |                                    |      |               |             |              |           |               |                 | •            |
| ☆ 我的最愛                | 名稱                                 |      |               | 修改日期        |              | 類型        | 大小            | 1               |              |
| 📜 下載                  | 퉬 ShineCue                         |      |               | 2011/4/7 下속 | <b>∓ 01</b>  | 檔案資料夾     |               |                 |              |
| 三 桌面                  | autorun                            |      |               | 2011/4/7 下4 | <b>∓ 0</b> 1 | 安裝資訊      |               | 1 KB            |              |
| 🗐 最近的位置               | 🍕 Setup                            |      |               | 2011/4/7 下台 | <u>∓ 01.</u> | 應用程式      |               | 196 KB          | ]            |
|                       | 🍕 ShineCue                         |      | 開啟(O)         |             |              | 圖示        |               | 159 KB          |              |
| 🍃 煤體櫃                 | 📄 序號                               | 9    | 以承统管理員身       | 分軌行(A)      |              | 文字文件      |               | 1 KB            |              |
| 📄 文件                  |                                    |      | 疑難排解相容性       | M           | - 1          |           |               |                 |              |
| ⊿) 音樂                 |                                    |      | 傳送到(N)        |             | +            |           |               |                 |              |
| - 視訊                  |                                    |      | 複製(C)         |             |              |           |               |                 |              |
| ₩ 25 1                |                                    |      |               |             | _            |           |               |                 |              |
|                       |                                    |      | 建立指担(5)       |             |              |           |               |                 |              |
| 豐 電腦                  |                                    |      | 內容(R)         |             |              |           |               |                 |              |
| 🏭 本機磁碼 (C:)           |                                    | _    |               |             |              |           |               |                 |              |
|                       |                                    |      |               |             |              |           |               |                 |              |
| 🎳 ShineCue            |                                    |      |               |             |              |           |               |                 |              |
|                       |                                    |      |               |             |              |           |               |                 |              |
| 👊 網路                  |                                    |      |               |             |              |           |               |                 |              |
|                       |                                    |      |               |             |              |           |               |                 |              |
| C Betup 修改日<br>使用日子 一 | 1期: 2011/4/7 ト午 01:55<br>トル・105 KR | 建.   | 立日期: 2011/4/7 | ▶年 01:55    |              |           |               |                 |              |
| S Bries               | (/): 195 KB                        |      |               |             |              |           |               | ## <b>6</b>     | 1 🕐 🗄        |
| 🕘 🙆 👸                 |                                    |      |               |             |              |           | P 🔁 🌜         | 下午 03<br>2011/4 | 3:57<br>1/12 |

否則您可能會出現以下畫面而無法順利安裝......

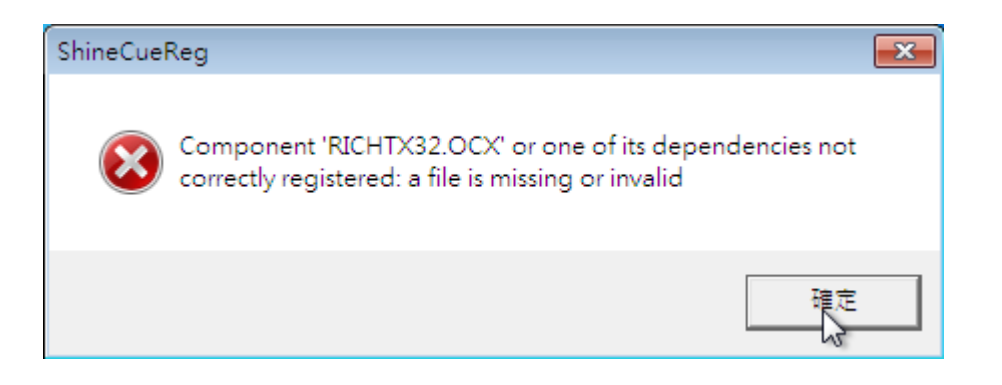

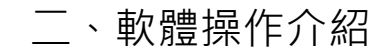

#### 軟體主畫面

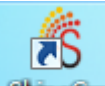

安裝完成後,請快點兩下桌面上的 ShineGue 來開啟 ShineCue

軟體主畫面。

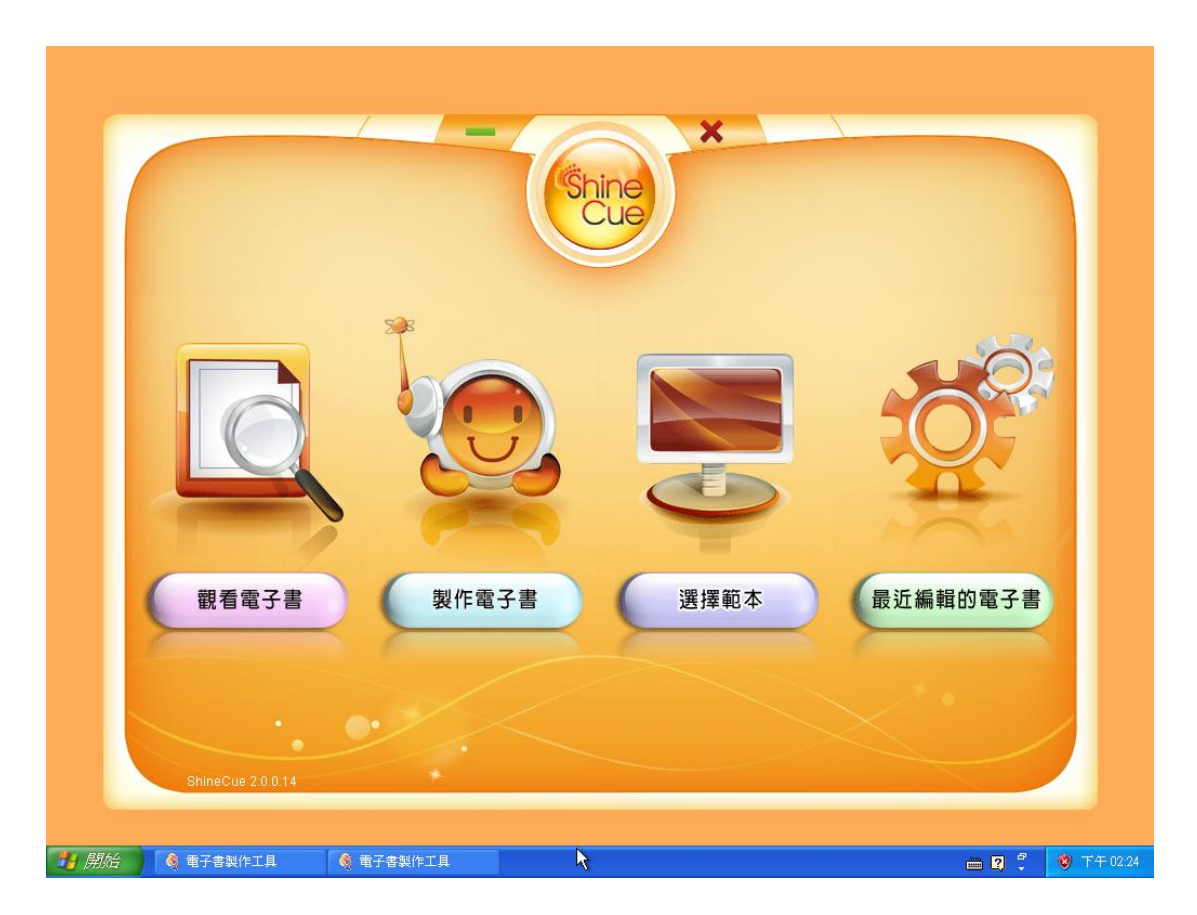

(為了完整呈現 ShineCue 的所有工具,建議電腦解析度設定 1024x768 以

上)

主畫面的功能依次為

- 1. 觀看電子書-可直接叫出電腦中的 S D 檔案進行編輯或者觀看。
- 2. 製作電子書-不選擇範本,直接由書籍基本資料開始進行設定編輯。
- 3. 選擇範本-挑選軟體內已經建立好的範本開始進行編輯,本手冊將以『選

擇範本』開始進行相關功能介紹。

4. 最近編輯的電子書-在此可以看到最近編輯的電子書資料。

### 製作電子書

點選『選擇範本』

- 1. 選擇頁面大小
- 2. 選擇版型

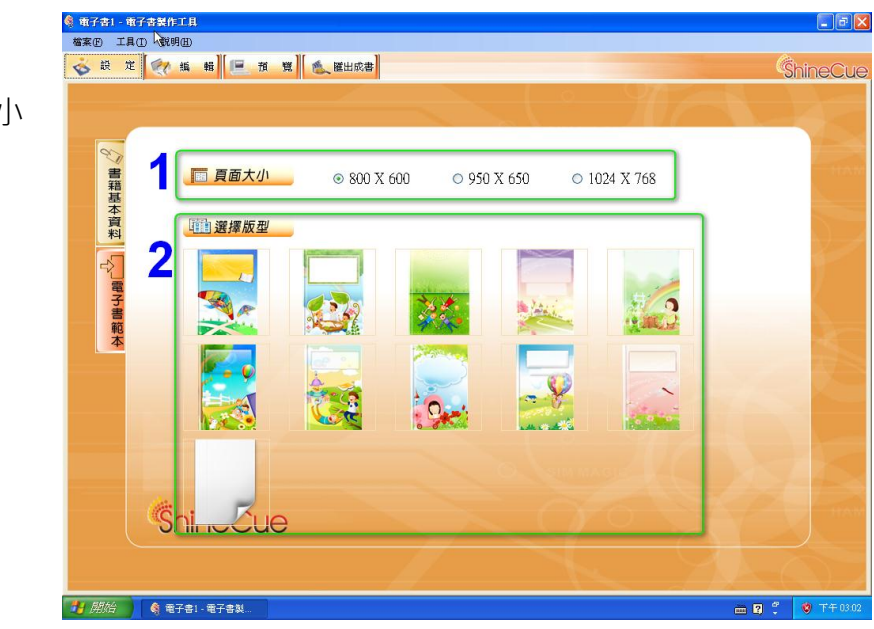

#### 選定版型後即進入編輯畫面。

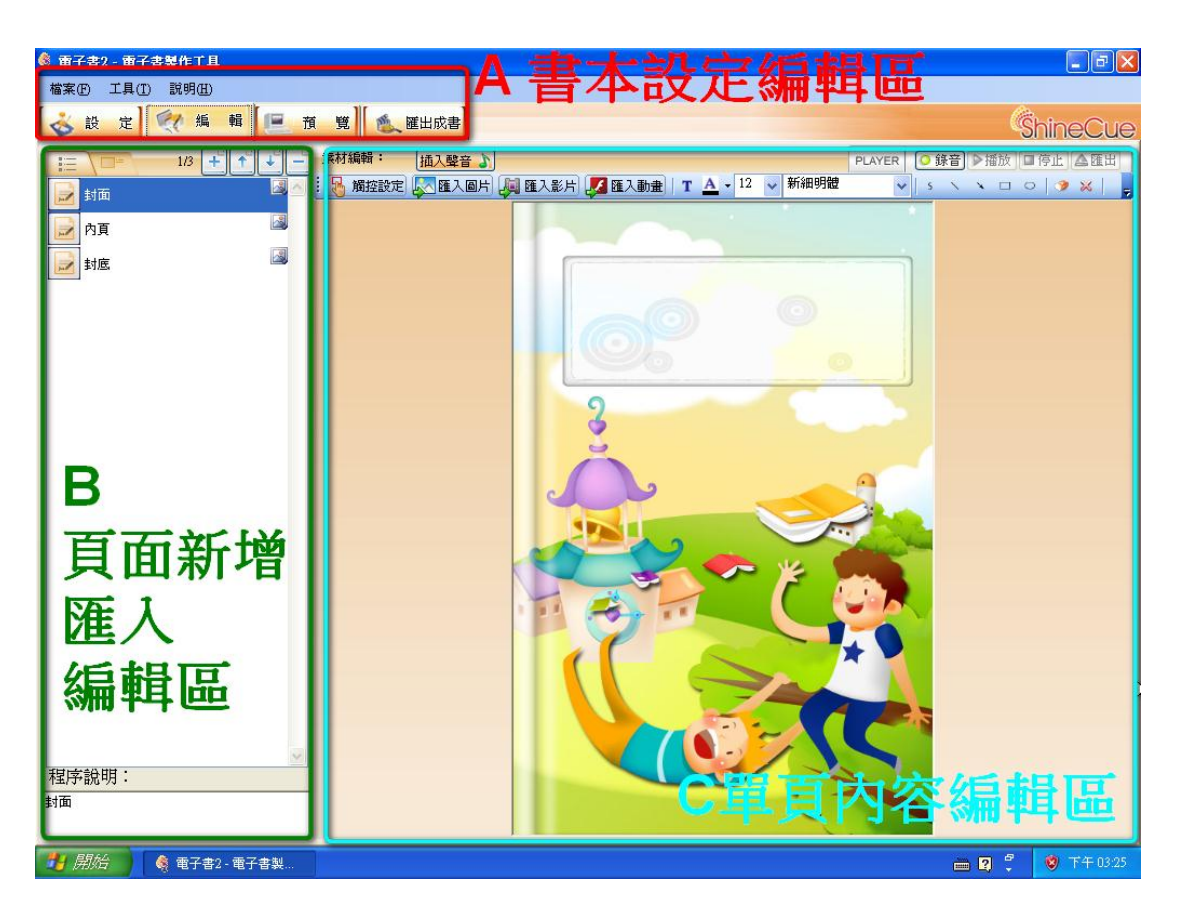

#### 功能介紹

A 書本設定編輯區:

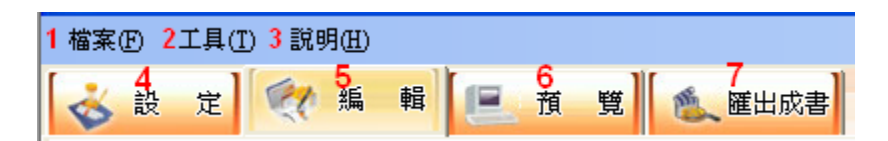

#### 1.檔案

(1)儲存專案 · 儲存編輯中的電子書之專案檔(.SD 格式)
以利日後於『本機』可隨時叫出電子書進行編輯。
(2)匯出所有檔案 · 將編輯中電子書的所有素材檔案 · 連同
SD 檔案一併匯出 · 供使用者攜帶到『異機』繼續編輯。

| 檔科 | ₹(F) | 工具    | (T)  | 說明  | (H) |
|----|------|-------|------|-----|-----|
|    | 新增   | 専案    | Ctrl | ۱N  |     |
|    | 開影   | 傳案    | Ctrl | ю   |     |
| 1  | 儲存   | 専案    | Ctrl | +S  | 4   |
|    | 另存   | 専案    | Ctrl | FA. |     |
| 2  | 匯出   | 所有    | 當案   |     |     |
|    | 關閉   | 專案(   | C)   |     |     |
|    | 匯出   | 成書    | Ctrl | +E  |     |
|    | 電子   | 書2    |      |     |     |
| _  | 結束   | E (X) |      |     |     |
| _  |      |       |      |     |     |

提醒:編輯的過程中建議定時存檔,以保護編輯資料。

2.工具

2.1 設定工作目錄,即電子書匯出成書時所輸出的位置。

2.2 設定背景音樂並決定是否套用到所有頁面都進行播放(支援格式 wav,wma,mp3)。

2.3 設定自動播放時預設的翻頁間隔時間(需要不同間隔時間的頁面可另 外設定)。

| § 電子書1 - 電子書製作工具  | CORD CONTRACTOR PROVIDENCE |               |
|-------------------|----------------------------|---------------|
| 檔案(F) 工具(T) 說明(H) |                            |               |
| 設定 Ctrl+L         | 預 覧 <b>隆山成書</b>            |               |
|                   |                            | - 10 #5%maBA# |
| 封面                | <del>ت</del>               | X             |
| ▶ 內頁              | 工作目錄:                      |               |
| 封底                | 1 C:MyWork                 | 瀏覽            |
|                   | 寄 景 音 樂:                   |               |
|                   |                            | 瀏覽 🕞          |
|                   | 2                          |               |
|                   | 全部赛用  全部赛用  全部赛用           |               |
|                   |                            |               |
|                   | 3 預設自動換頁間隔時間: 1 🔄 秒 📄 全部套用 | -             |
|                   | ·                          | ·             |
|                   | 確定取消                       |               |

3.說明

軟體版次與授權說明

4.設定

可回到書籍基本資料填寫書名、作者、大綱、簡介等欄位,相關資料將於電子書

上傳時自動帶出,不需重複填寫。

提醒:如果已經開始編輯書本內容,記得不要再由 設定>電子書範本去點選範

本,否則已編輯的內容將會被清空。

5.編輯

回到編輯主畫面

6.預覽

預覽正在編輯的電子書

7.匯出成書

將編輯完成的電子書匯出到儲存路徑,預設為工作目錄。

### B.頁面新增匯入編輯區

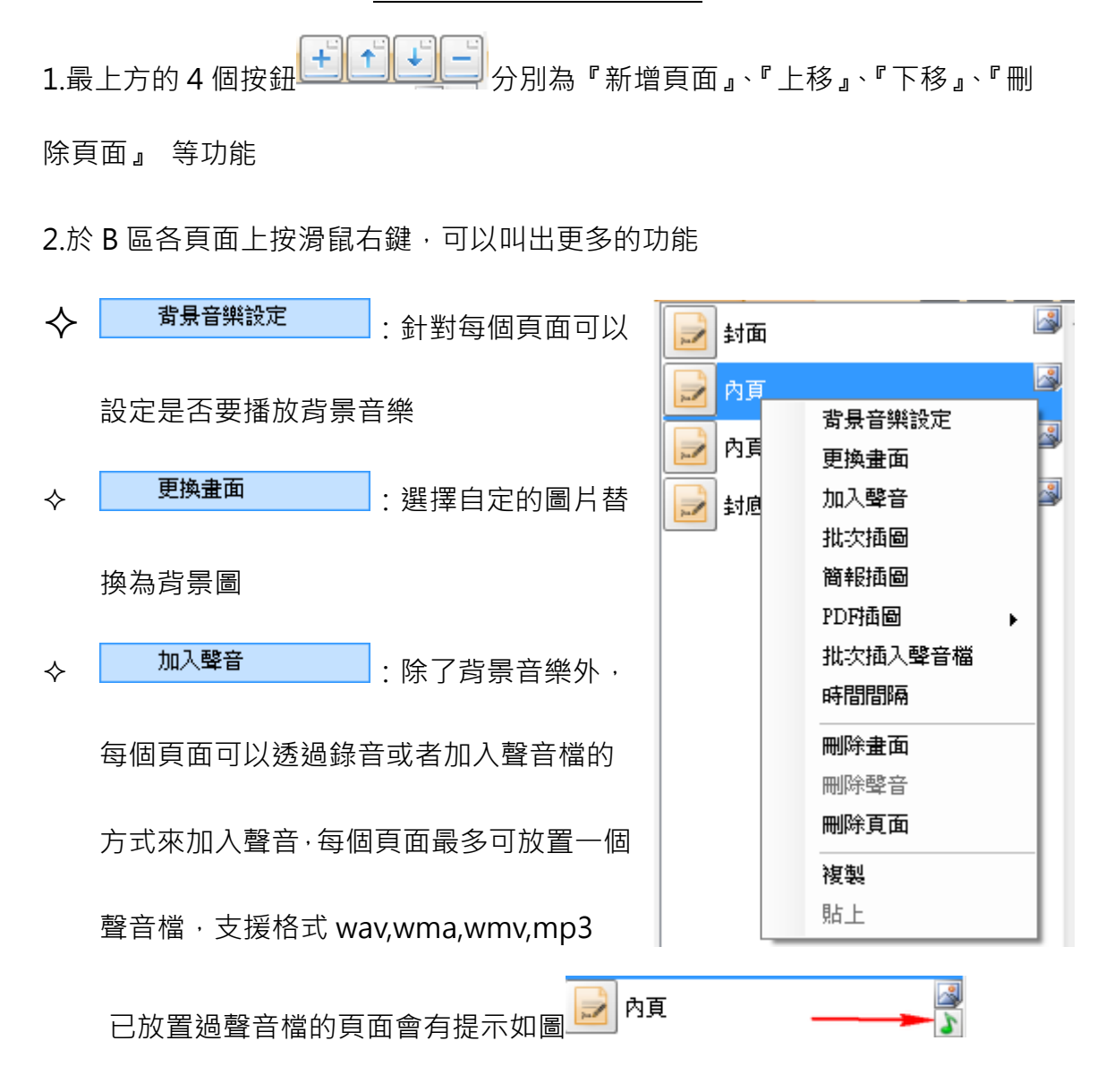

| ※ 批次描画 ※ 批次描画 ※ 比次描画 ※ CA ● CA ● CA </th |
|----------------------------------------------------------------------------------------------------|
| ● D.V       Hydrangeas.jpg       581KB         ● MP3       lellyfish.jpg       757KB         ● PDF       jzsj_1600x1200_002.jpg_Thumbn       66KB         ● PT       Koala.jpg       762KB         ● MP3       Lighthouse.jpg       548KB         ● MR3       Nobodys_Home-1440x900.jpg       387KB         ● MR3       Penguins.jpg       759KB         Tulips.jpg       606KB                                                                                                    |

(1)選擇要插入之圖片的位置

(2)挑選圖片

(3)將挑選的圖片加入到選定區

(4)調整順序後·點選『確定』即可批次插圖

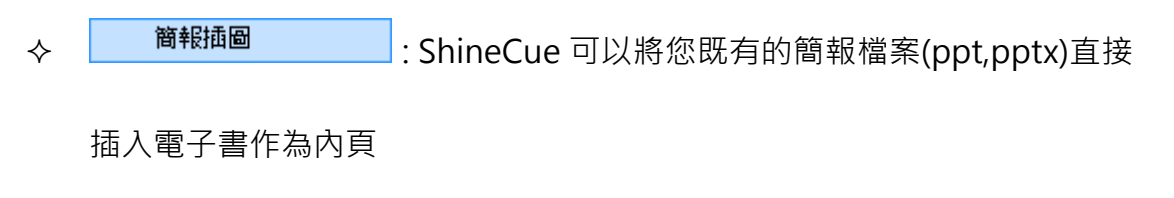

選擇簡報插圖後

挑選所要匯入的簡報檔,點選『開啟舊檔』或『開啟』後,就會開始匯入。

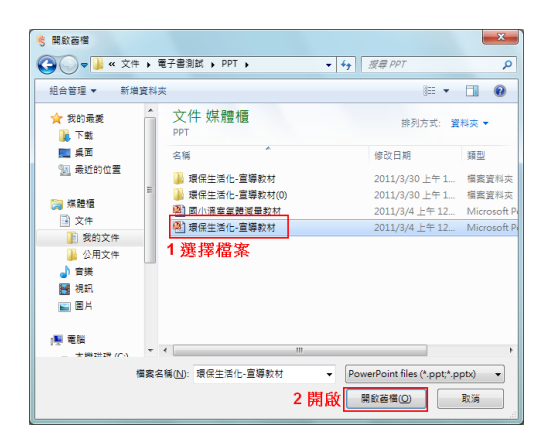

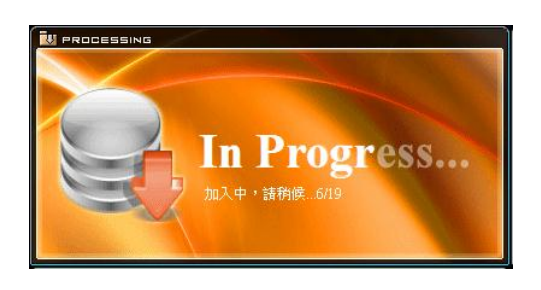

提醒: 匯入後簡報將轉為圖片格式, 原有的動畫或特效無法保留

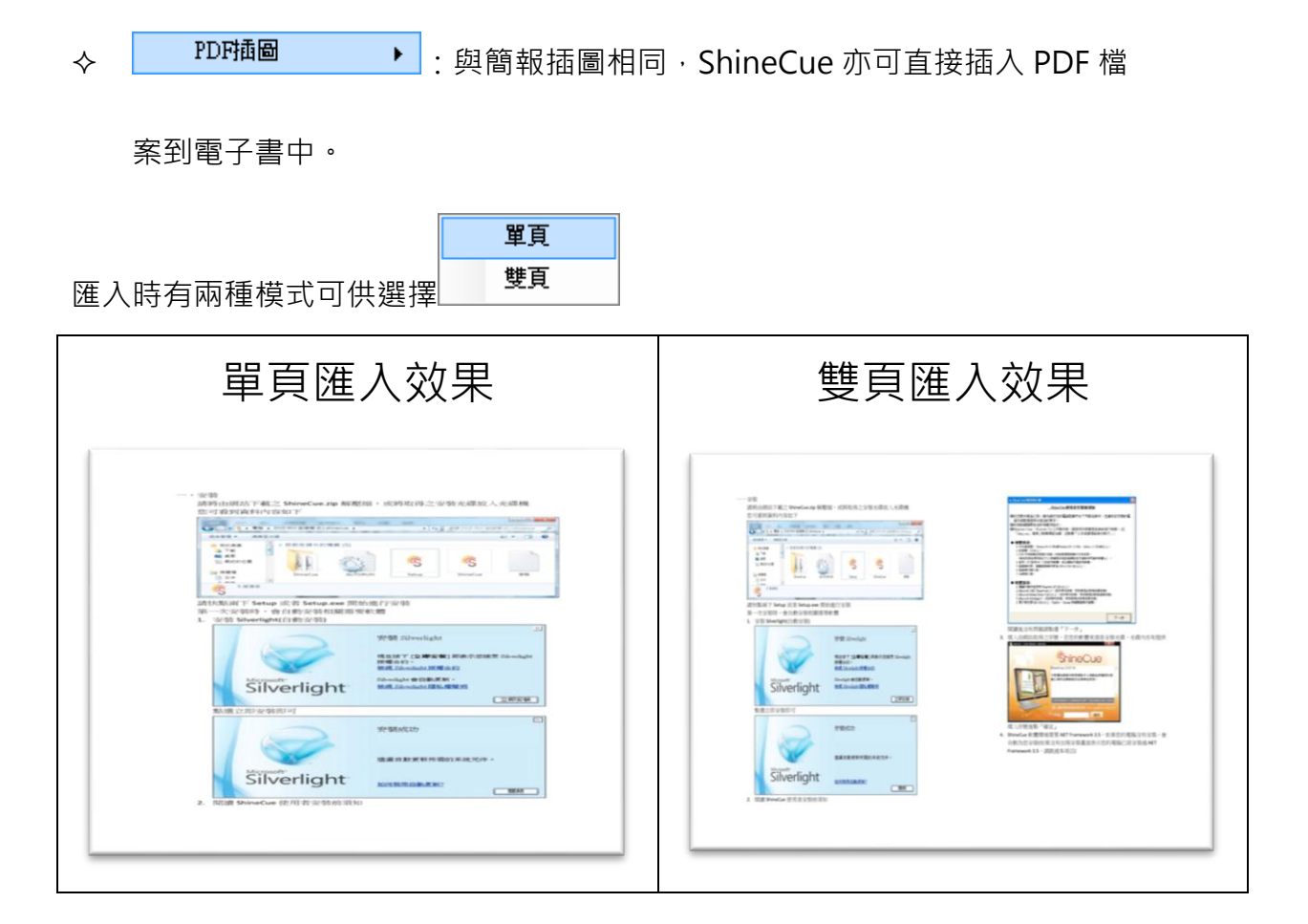

提醒:若欲匯入的 PDF 檔案內容為直式,建議使用雙頁匯入;若是橫式,建議 使用單頁匯入。

批次插入聲音檔

: 可以一次選擇大量的音樂檔案作為頁面音樂插入

| N: 批次插入聲音檔                                                                                                    |                                                                                                    |                                                                          |                                                                                                    |                                                                          | ×                            |
|----------------------------------------------------------------------------------------------------|----------------------------------------------------------------------------------------------------|--------------------------------------------------------------------------|----------------------------------------------------------------------------------------------------|--------------------------------------------------------------------------|------------------------------|
| ● CA<br>● DA<br>● DA<br>● CA<br>● CAUsersCYskele/Desktop<br>● CAUsersCYskele/Desktop<br>● My Music<br>● My Vikeos<br>● My Vikeos<br>● Version Cue<br>● 我的情俗<br>● DF<br>● CHUE<br>● SWFF<br>● DF<br>● DF<br>● | 名稱<br>01 Tears.mp3<br>02 You And Me mp3<br>03 Beautiful Lady mp3<br>04 Walking With You.mp3<br>05 I Miss You.mp3<br>06 Rainy Sunday.mp3<br>07 Daydrean.mp3 2 | 大小<br>1799KB<br>1990KB<br>2418KB<br>2026KB<br>2831KB<br>1549KB<br>2500KB | 434         01 Tears mp3         02 You And Me mp3         03 Beautiful Ledy mp3         04 Walking With You mp3         05 I Miss You mp3         06 Rainy Studay mp3         07 Daydrean mp3 | 大小<br>1799KB<br>1990KB<br>2418KB<br>2026KB<br>2831KB<br>1549KB<br>2500KB | +<br>-<br>↓<br>確定<br>取消<br>4 |
|                                                                                                    | • []                                                                                                    | P                                                                        | •                                                                                                    | •                                                                        |                              |

(1)選擇要插入之聲音檔案的位置

(2)挑選聲音檔

(3)將挑選的聲音檔加入到選定區

(4) 調整順序後,點選『確定』即可批次插入聲音檔

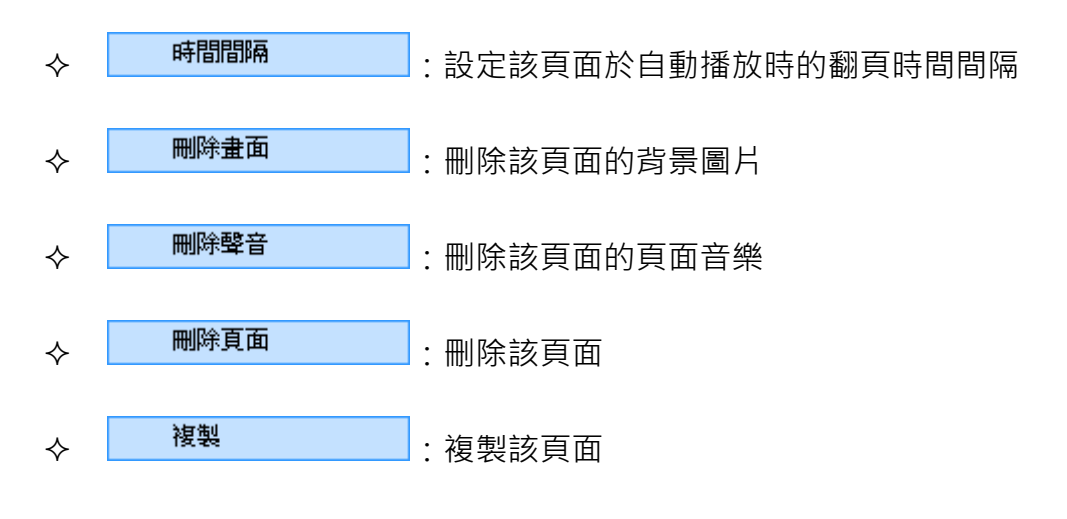

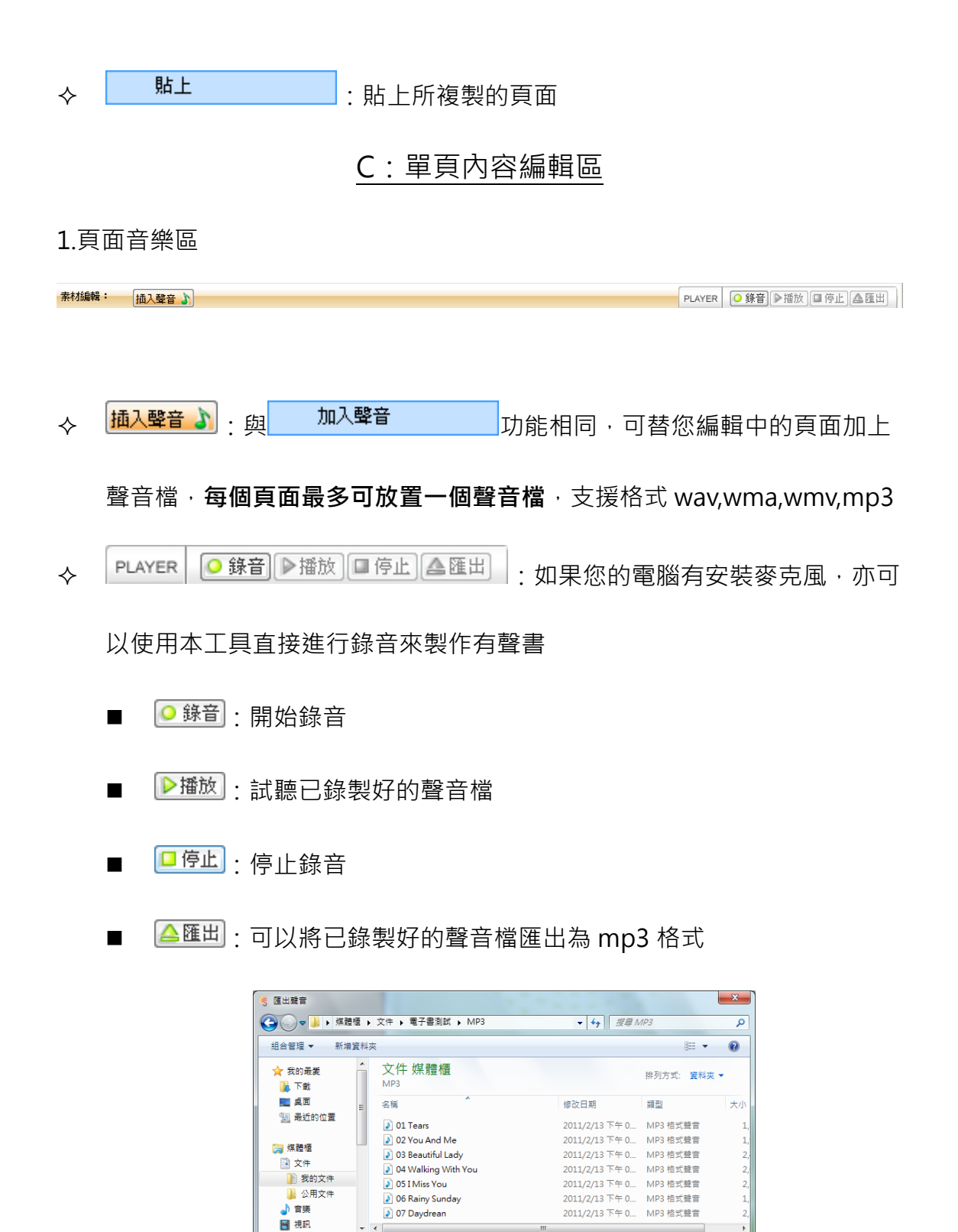

檔案名稱(N): tmpA1DB 存榴類型(T): .mp3 Files(\*.mp3)

🗻 陽藏資料夾

🔢 🙀 觸控設定 🕵 匯入圖片 🚚 匯入影片 🌠 匯入動畫 📋 🗛 🗸 12 🕒 新細明體

2.内容編輯區

-

🕶 | s 🔨 🖎 🗆 🗢 | 🥩 💥 | 🖉 🕶 1pt - 👻 🛶

存檔(S) 取消

| 素材編輯: 插入聲音 ふ           通入聲音 ふ           過 調控設定           【           通 調控設定             【             「             「             「             「             「             「             「             「             「             「             「             「             「             「             「             「             「             「             「             「             「             「             「             「             「             「             「             「             「            「            「            「            「            「                 「 |
|----------------------------------------------------------------------------------------------------|
| 2.拉出範圍<br>3.在中間用滑鼠點兩下                                                                                                    |
|                                                                                                    |
|                                                                                                    |
| <ul> <li>◎ 跳轉頁面:</li> <li>1封面</li> </ul>                                                                                                    |
| ○ 檔案連結:                                                                                                    |
| ◎ 網址:                                                                                                    |
|                                                                                                    |

觸控效果可設定

- 跳轉頁面:點選後跳到指定的頁面(例如:可用以製作電子目錄)
- 檔案連結:點選後呼叫並開啟所附加的檔案
- 網址:點選後超連結到指定網頁
- ◆ 【<2015] 【<2015] ◆ 【<2015] 【<2015] ◆ 【<2015] ◆ [</15] ◆ [</15] ◆ [</15] \bullet [</15] \bullet

位置,支援格式 jpg、gif、png、bmp。每個頁面可匯入多張圖片

於圖片上按滑鼠右鍵,可設定圖片的大小與圖層關係

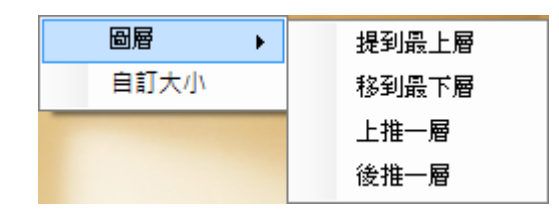

於邊緣按滑鼠右鍵,可設定圖層關係。

- - 建立文字方塊,使用滑鼠拉出範圍後於方塊內快點兩下,即
     可編輯內容。
  - ▲ 12 新細明體 : 設定方塊內文字的顏色、字體大小
    與字型。

提醒:設定前需先將文字內容選取反白。

- ◇ S N N □ : 手繪線條區,可利用本工具繪出曲線、直線、直線箭頭、 矩形、橢圓等。
- ☆ 🏼 🍼 🎽 : 元件清除工具
  - 2: 清除所選擇的元件
  - 赵 : 清除頁面中所有元件
- ↓ ▲ 1pt ▼ ------ ▼ : 線條控制工具,可控制包含觸控效果外框、文字 外框、與手繪線條內容之顏色、粗細(無線條)與樣式。

## 三、匯出成書

電子書編輯完成後·點選 <sup>運出成書</sup>即可將內容打包成書。建議在匯出前 先做幾件事情

 點選 · 到書籍基本資料的地方,將這本書的書名、作者、 大綱、簡介等欄位再確認一次。

再存檔一次·『儲存專案』與『匯出所有檔案』(儲存原始檔)都執行一遍。
 完成後即可開始準備匯出。點選

稱後即可開始匯出。請注意:匯出成書過程所需的時間長短與您所使用的多 媒體檔案總和大小成正比。

| □ 儲存路徑 | C:\Users\CYskele\Desktop\電子書1 |
|--------|-------------------------------|
| ◎ 檔案名稱 | 電子書1                          |
|        |                               |
|        |                               |
|        | ShineCue                      |
|        | 0 匯出成功                        |
|        | 確定                            |

出現此畫面代表電子書匯出成功, 匯出後在您設定的儲存路徑(預設為 C:

MyWork 會產生三個檔案

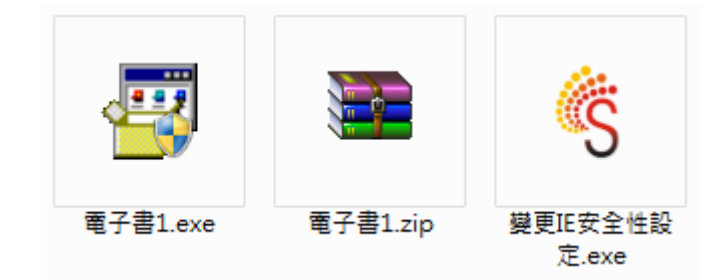

分別為

- exe 格式電子書(可攜式執行檔,點兩下即可瀏覽成書。注意:點 選前請務必先關閉其他瀏覽器視窗)
- zip 格式電子書(此為上傳網站專用之壓縮檔·您也可解壓縮後·再 點選 index.htm 這個檔案·也可以瀏覽書本)
- 變更 IE 安全性設定.exe(變更 IE 設定以利電子書執行 若您發現在
   IE 瀏覽器中無法正常瀏覽書本,您可以先點選此檔案,可自動幫您

將 IE 環境設定好)

#### 四、閱讀電子書

◆ 閱讀前準備:

執行工具<sup>《 變更IE安全性設定</sup>.exe 後·點選 變更設定,以利電子書執行 將 Internet Explorer (IE) 瀏覽器調整到最適合電子書的環境。

- ◇ 開始閱讀:
  - 您可以 1.直接執行匯出生成的 <sup>劉 電子書2</sup>.exe,可攜式檔案點兩下即可成
    - 書,執行前請關閉所有瀏覽器視窗。
  - 也可以 2.將上傳用壓縮檔 🕃 <sup>電子書2</sup>.zip 解壓縮後,點選 index.htm 這個

檔案,也可以瀏覽書本。

◇ 障礙排除:

在打開書本時如果無法正常顯示書本內容,您可以先確認

1.電子書網頁是否有被快顯封鎖軟體所阻擋, **同時期已封鎖, 若要報看這個快顯或其他選項, 諸按證裡**. 如果有出現這樣的提示,請於提示訊息上按滑鼠右鍵後選擇允許快顯,或使 用<sup>《</sup> <sup>變更IE安全性設定</sup>.exe 來調整 ie 設定。

2.如果開啟時出現 Silverlight 安裝提示, 請點『按一下立即安裝』依照指示安裝 Silverlight。安裝完成後重新整理頁面或 重新執行電子書即可。

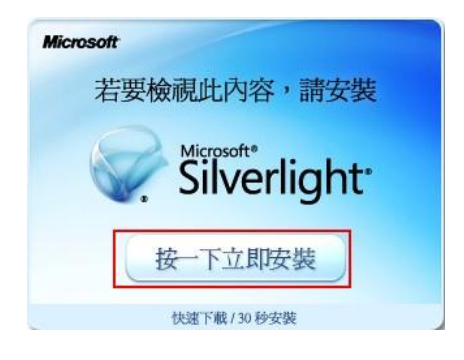

◆ 電子書閱讀畫面介紹

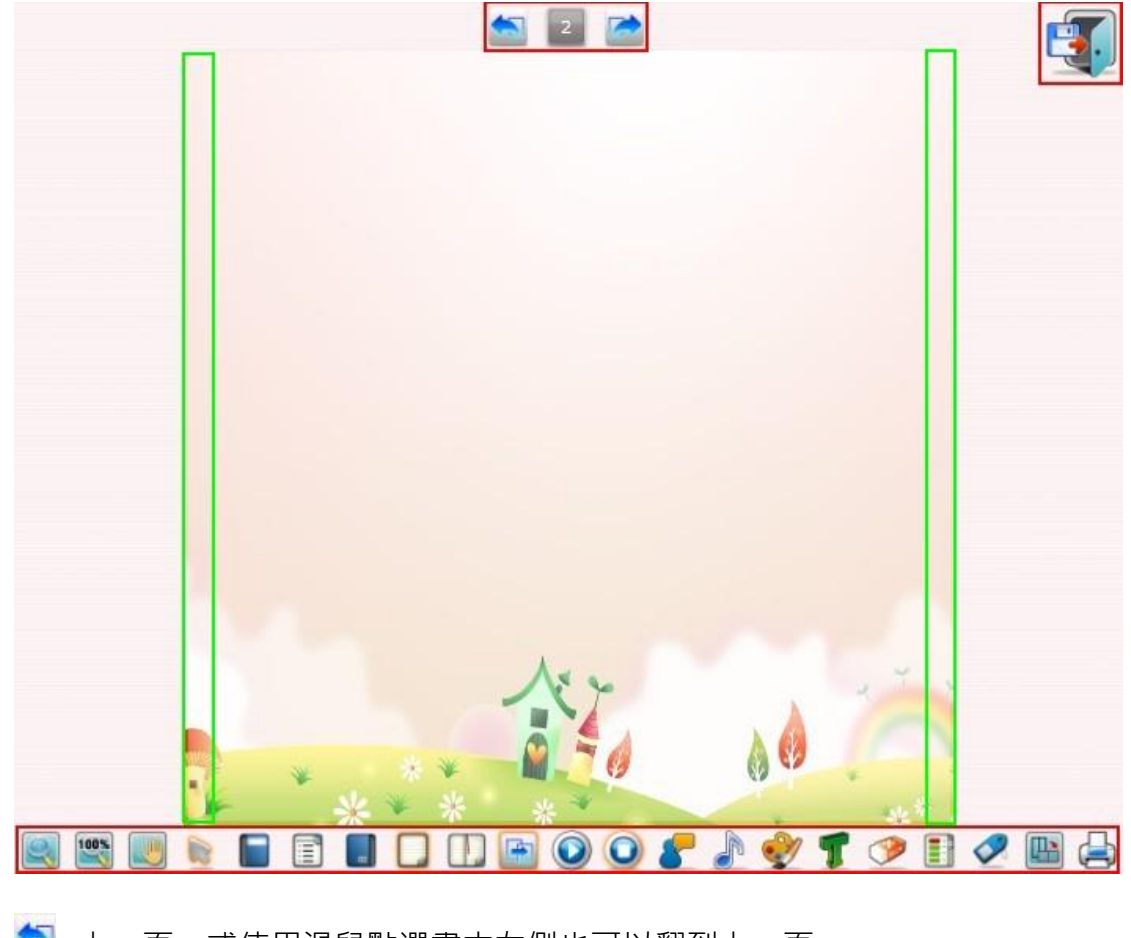

當電子書順利開啟後,頁面中另有許多方便的功能可供使用

- 🛸 上一頁:或使用滑鼠點選書本左側也可以翻到上一頁
- 🚨 跳頁:輸入頁碼後按 Enter 跳到指定頁面
- 🚵 下一頁:或使用滑鼠點選書本右側也可以翻到下一頁
- 🔜 放大/縮小:可以自由放大或縮小畫面,縮放比例為 50%~300%
- 鄨 100%:將畫面比例恢復為 100%
- 💐 掌形工具:可以自由調整畫面位置,配合縮放按鈕可看細部
- 〗 選擇工具:針對於書本中新增的元件(線條、文字)選擇並移動位置

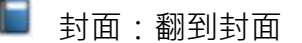

- 🗊 目錄:翻到目錄頁(第二頁)
- 📕 封底:翻到封底
- 🔲 單頁:以單頁模式呈現電子書
- 🕕 雙頁:以雙頁模式呈現電子書
- 📔 自動翻頁:自動翻頁功能開關(預設為開啟)
- 😟 播放:開始自動翻頁並播放頁面音樂(頁面音樂預設為自動播放)
- 🧕 停止:停止自動翻頁與頁面音樂
- 🧲 音量:調整頁面音量(包含影片與頁面音樂之音量)
- 🎤 背景音量:調整背景音樂的音量
- 畫筆工具箱:在電子書的頁面中使用螢光筆或者其他線條工具,可以教 學或報告時使用

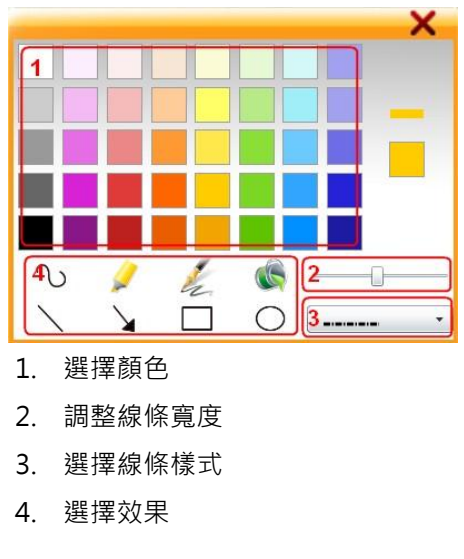

- 🌹 文字方塊:可直接在畫面上輸入文字
- 2 🖩

刪除選取物件:將所選取到的元件刪除

頁面選單:快速瀏覽所有頁面的縮圖,點選縮圖後直接跳到該頁

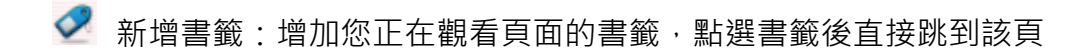

퉵 切換頁面比例:提供三種畫面呈現的比例可供選擇

🖨 列印:可勾選您要的頁面來進行列印輸出

其他關於網站的註冊與電子書上傳請見 ShineCue 教學手冊 Book 2。

本軟體手冊下載處:<u>http://ebook.cy.edu.tw</u> "最新消息"公告中 祝您使用愉快!

ShineCue 軟體與網站諮詢窗□: 電話:05-2715325#11 電子郵件:<u>skele@mail.cy.edu.tw</u> 陳宗儀老師.